## UNIVERSIDADE DO ESTADO DE MATO GROSSO CAMPUS UNIVERSITÁRIO DE CÁCERES "JANE VANINI" DEPARTAMENTO DE AGRONOMIA

# PROCEDIMENTOS PARA UTILIZAÇÃO DO PENETRÔMETRO DE BANCADA

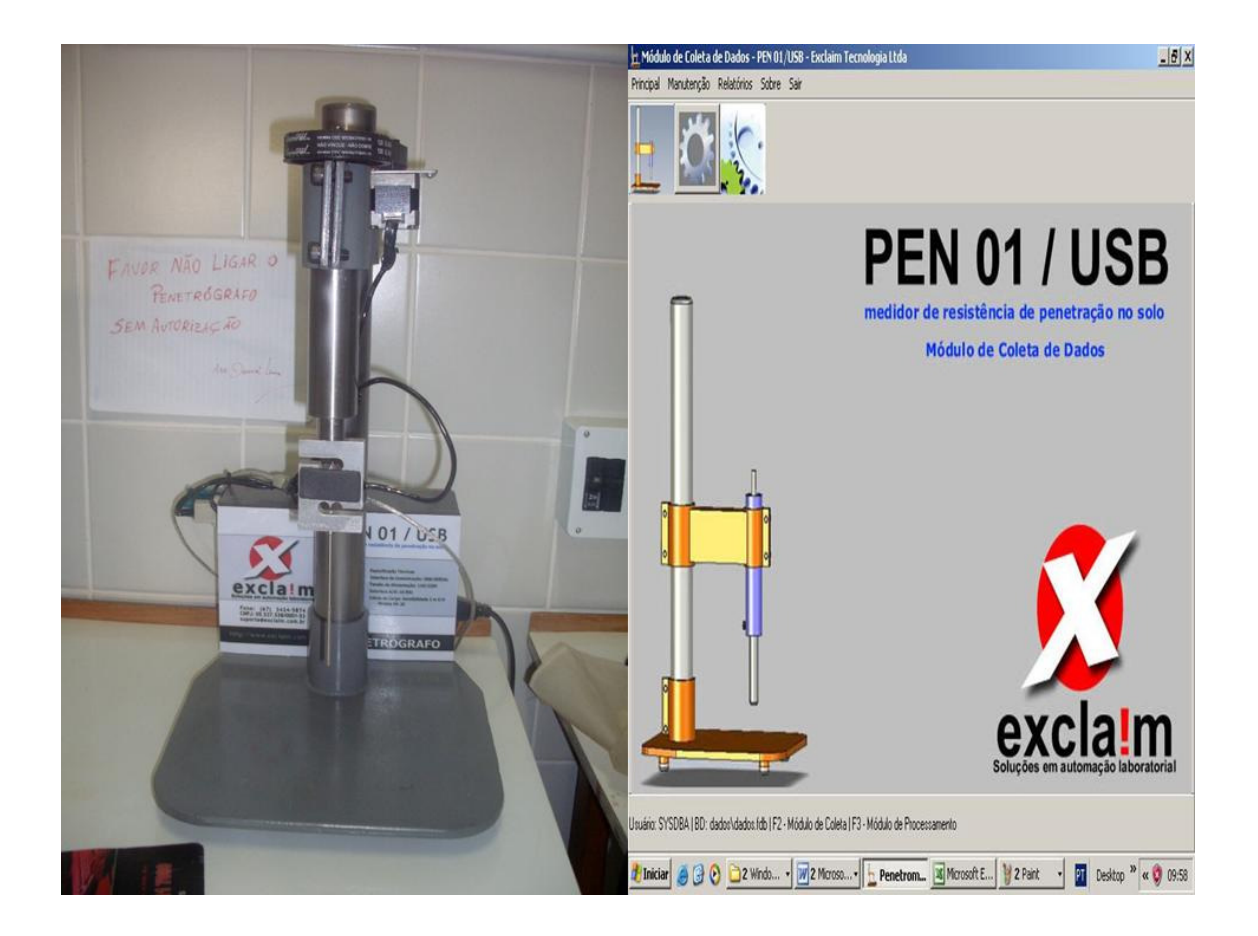

A determinação da resistência do solo à penetração auxilia na definição de melhores estratégias para o manejo do solo. A partir de resultados rápidos de resistência do solo é possível identificar camadas compactadas, o que pode contribuir para a elaboração de melhores métodos de manejo do solo e da água, favorecendo assim o desenvolvimento das culturas. A resistência do solo à penetração é uma das propriedades físicas do solo diretamente relacionada com o crescimento das plantas e modificada pelos sistemas de preparo do solo. O crescimento das raízes pode causar a deformação do solo numa zona próxima à ponta das raízes e a pressão exercida contra as partículas e/ou agregados deve ser suficiente para propiciar a penetração e o alongamento das raízes.

Penetrômetros ou penetrógrafos são instrumentos que medem a resistência à penetração em unidades de pressão (força/área) de um cone padrão posicionado na extremidade de uma haste de metal, quando inseridos no interior do solo. Essa resistência à penetração está relacionada à resistência exercida pelo solo à penetração e crescimento das raízes e, portanto, pode ser utilizada como uma medida da compactação dos solos.

Nesse sentido para o produtor e o profissional da área agrícola aprender a manusear um penetrômetro de bancada é de extrema importância e, essa apostila objetiva explicar passo a passo como se deve proceder na análise de resistência do solo à penetração com esse aparelho.

#### CADASTRAR AMOSTRA NO SOFTWARE PEN01 USB.

Principal > Cadastros > Amostras

| 🛓 Módulo de Colei                                                                                          | a de Dados - PEN 01/l                        | JSB - Exclaim Tecno                          | ologia Ltda                  |                                                         | _ <del>_</del> 8 ×               |
|----------------------------------------------------------------------------------------------------|----------------------------------------------|----------------------------------------------|------------------------------|---------------------------------------------------------|----------------------------------|
| Principal Manutença<br>Cadastros<br>Módulo de Coleta                                                       | Amostras                                     | sair                                         |                              |                                                         |                                  |
| Π                                                                                                    |                                              |                                              | PEN<br>medidor de<br>Mó      | <b>JO1</b> /<br>resistência de pen<br>dulo de Coleta de | USB<br>etração no solo<br>Dados  |
|                                                                                                    |                                              |                                              |                              | EXC<br>Soluções em                                      | Claima<br>automação laboratorial |
| Usuário: SYSDBA   BD                                                                                       | : dados\dados.fdb   F2 - N                   | 1ódulo de Coleta   F3 -                      | Módulo de Processame         | nto                                                     |                                  |
| 🏄 Iniciar 🧔 😡                                                                                              | 📀 🗀 DANNIEL                                  |                                              | IENT Documer                 | to1 - M                                                 | PT Desktop » « 🦁 09:04           |
|                                                                                                    |                                              |                                              |                              |                                                         |                                  |
| Ladastro de Am<br>Principal                                                                                | ostra - EXCLAIM TECN                         | OLOGIA                                       |                              |                                                         | _ # ×                            |
| Código                                                                                                    | ostra - EXCLAIM TECN<br>Código 02 (Manu:     | ologia<br>al)                                |                              |                                                         | _@X                              |
| J:: Cadastro de Am       Principal       Código       Nome       Observação (Pr                            | ostra - EXCLAIM TECN<br>Código 02 (Manua<br> | oLOGIA<br>al)<br><br>para pular linha        | )                            |                                                         | -BX                              |
| Ladastro de Am         Principal         Código         Nome         Observação (Pr                        | ostra - EXCLAIM TECN                         | oLOGIA<br>al)<br><br>para pular linha        | )                            |                                                         | _[#]_X                           |
| Le Cadastro de Am         Principal         Código         Nome         Observação (Pr                     | ostra - EXCLAIM TECN                         | OLOGIA                                       | )                            |                                                         |                                  |
| Ladastro de Am         Principal         Código         Nome         Observação (Pr                        | ostra - EXCLAIM TECN                         | OLOGIA<br>al)<br>para pular linha            | )<br>)<br>Second             |                                                         |                                  |
| Ladastro de Am         Principal         Código         Nome         Observação (Pr         Observação (Pr | ostra - EXCLAIM TECN                         | OLOGIA al) para pular linha gara gular linha | )<br>)<br>Cancelar<br>V Sair |                                                         |                                  |

Nessa etapa você deve discriminar a amostra em estudo. Se atente para algumas informações importantes como: numero do anel, ambiente estudado, tipo de solo, profundidade da coleta e outras que julgar necessário.

#### MÓDULO DE COLETA

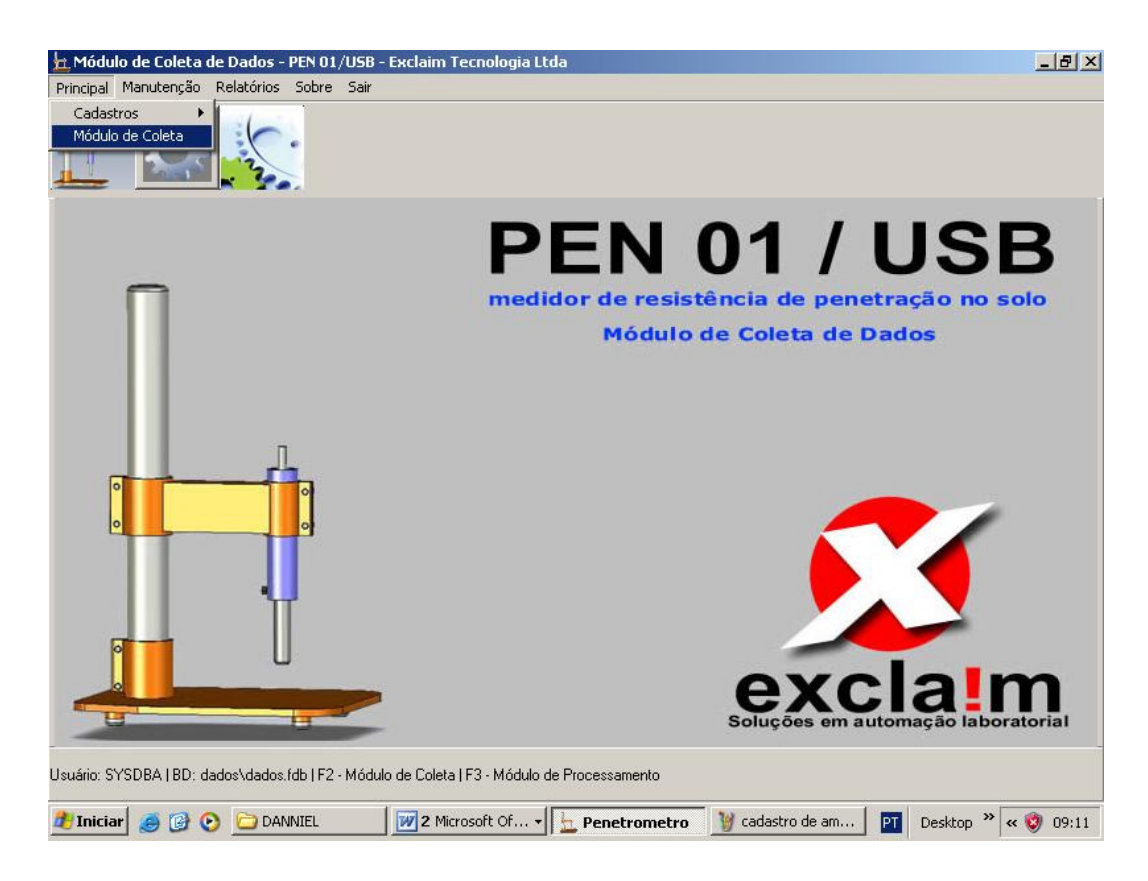

## > F9 para pesquisar amostra

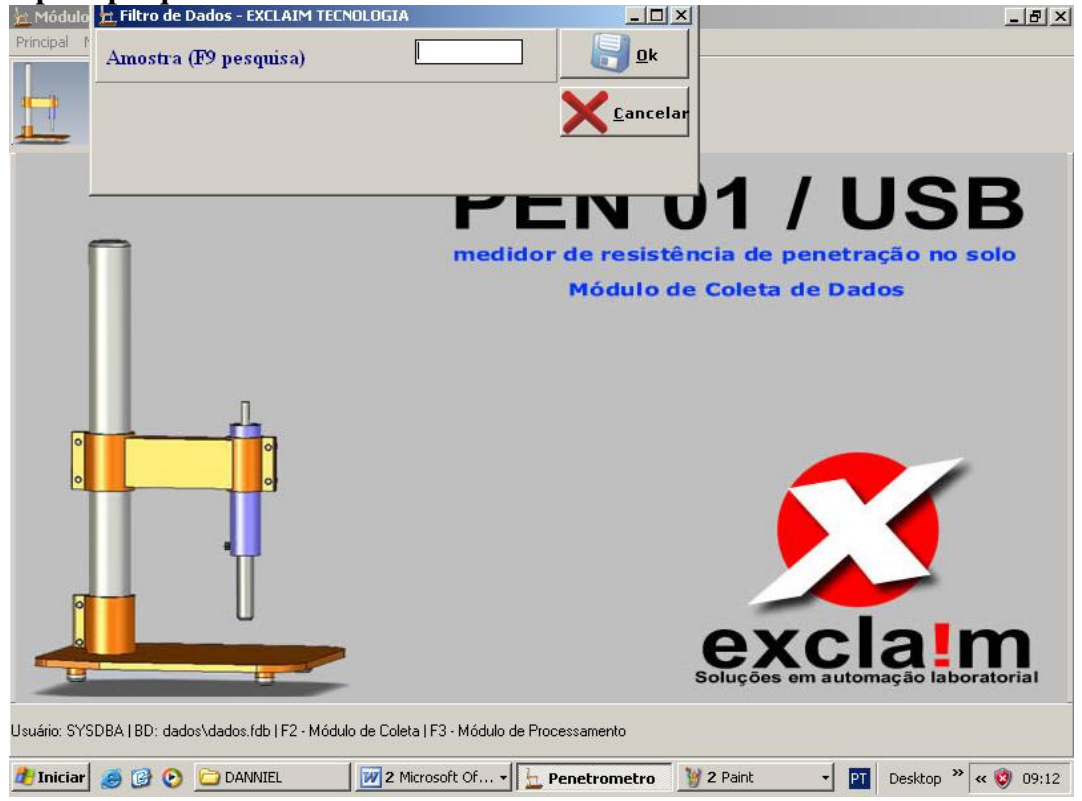

Em seguida selecione a amostra cadastrada anteriormente clicando duas vezes nela e depois em OK.

| P     | Pesquisa | le AMOSTRA                                                |                                            | - 8 × |
|-------|----------|-----------------------------------------------------------|--------------------------------------------|-------|
|       | CODIGO   | CODIGO2                                                   | NOME                                       |       |
| •     | 4        | 1256                                                      | *****                                      |       |
|       | 5        | 02A                                                       | Amostra Nº 2                               |       |
| -     | 6        | 03A                                                       | Amostra 03                                 |       |
|       | 3        | XX-XX-YYY                                                 | Amostra de Teste                           |       |
|       | 15       | ANEL 35                                                   | ANEL 35 CITRUS                             |       |
|       | 7        | 01                                                        | Amostra 1                                  |       |
| 20.00 | 16       | ANEL 12                                                   | ANEL 12 CITRUS                             |       |
|       | 8        | 03B                                                       | Amostra 3                                  |       |
| 100   | 9        | 04A                                                       | Amostra 4                                  |       |
|       | 10       | 04B                                                       | Amostra 4B                                 |       |
| 20.00 | 11       | 05A                                                       | Amostra 5                                  |       |
|       | 17       | anel 19                                                   | anel 19 citrus                             |       |
|       | 12       | 05B                                                       | Amostra 5                                  |       |
|       | 13       | 06A                                                       | Amostra 6                                  |       |
| 200   | 14       | 06B                                                       | Amostra 6                                  |       |
|       | 18       | ANEL 18                                                   | ANEL 18 CITRUS                             |       |
|       | 19       | ANEL 23                                                   | ANEL 23 CITRUS                             |       |
|       | 20       | ANEL 46                                                   | ANEL 46 PASTAGEM                           |       |
| 200   | 21       | ANEL 03                                                   | ANEL 03 PASTAGEM                           |       |
|       | 22       | ANEL 36                                                   | ANEL 36 PASTAGEM                           |       |
|       | 23       | ANEL 45                                                   | ANEL 45 PASTAGEM                           |       |
|       | 24       | ANEL 47                                                   | ANEL 47 PASTAGEM                           |       |
|       | -        |                                                           |                                            | -     |
| 4     |          |                                                           |                                            |       |
|       |          |                                                           |                                            | air   |
|       |          | Espaço=Busca/F12=Ordena,CTRL múltiplas colunas/Del=apagar | coluna/ENTER=seleciona/F11=Retorna Colunas |       |
| đ     | Iniciar  | 🖲 📀 🗀 DANNIEL 🛛 🕅 2 Microsoft Of 🗸 🖕 Penetro              | ometro 🔰 3 Paint 🔹 🎦 Desktop 🎽 « 🦁         | 09:14 |

#### SERIAL /USB: CONFIGURAR PORTA

| 🔟 Módulo de Coleta de Dado:                  | s - PEN 01/USB - Exclair          | im Tecnologia Ltda                                                                                             |                             | _ & ×     |
|----------------------------------------------|-----------------------------------|----------------------------------------------------------------------------------------------------|-----------------------------|-----------|
| Amostra: 21-ANEL 03-7                        | ANEL 03 PASTAGEM                  | Λ                                                                                                    | Processar Dados             |           |
| <u>1</u> · Parâmetros <u>2</u> · Nível Baixo | o <u>3</u> -Serial/USB <u>4</u> - | - Configuração 5 - Calibração 6 - Lo                                                                           | gErros                      |           |
| Abre Porta                                   | Configura porta                   |                                                                                                    |                             |           |
| Abre Conf. Serial                            | Salva Conf. Serial                |                                                                                                    |                             |           |
| Interrompe                                   | S                                 | Settings                                                                                                    | X Texto                     |           |
|                                              |                                   | Port COM1<br>Baud rate COM5<br>Data bits 8<br>Stop bits 1<br>Parity None<br>Flow control Software<br>OK Cancel |                             |           |
| 🥂 Iniciar 🧕 🚱 📀 🗋 🛛                          | ANNIEL 2                          | Microsoft Of Penetrometro                                                                                      | 🛛 谢 3 Paint 🔹 💌 Desktop 🎽 « | : 🦁 09:17 |

Nesta etapa você deve configurar a porta desejada para oferecer comunicação entre o aparelho e o software. O penetrômetro está configurado na porta 5 (computador do laboratório de solos da UNEMAT). Após selecionar a porta desejada clique em "Abre Porta".

## CALIBRAÇÃO DA CÉLULA DE CARGA

| nostra: 21-ANEL 0<br>Parâmetros   <u>2</u> -Nível B<br>Apaga Todas Coletas<br>Pesquisa todas Coletas<br>Calibra Célula em Zero<br><u>I</u> nterrompe | 3-ANEL 03 PASTA<br>aixo <u>3</u> -Serial/USB | GEM<br><u>4</u> - Configuração | 5 · Calibração | <u>6</u> - Log Erros    | Processa | ır Dados  |  |
|----------------------------------------------------------------------------------------------------|----------------------------------------------|--------------------------------|----------------|-------------------------|----------|-----------|--|
| Parâmetros 2 - Nível B<br>Apaga Todas Coletas<br>Pesquisa todas Coletas<br>Calibra Célula em Zero<br>Interrompe                                      | aixo <u>3</u> - Serial/USB                   | <u>4</u> - Configuração        | 5 - Calibração | <u>6</u> · Log Erros    |          |           |  |
| Apaga Todas Coletas<br>Pesquisa todas Coletas<br>Calibra Célula em Zero<br>Interrompe                                                                |                                              |                                |                |                         |          |           |  |
| Pesquisa todas Coletas<br>Calibra Célula em Zero<br>Interrompe                                                                                       |                                              |                                |                |                         |          |           |  |
| Calibra Célula em Zero<br>Interrompe                                                                                                    |                                              |                                |                |                         |          |           |  |
| Interrompe                                                                                                    |                                              |                                |                |                         |          | Inicia    |  |
| brando a Célula                                                                                                    |                                              | Limpar                         |                | <u>S</u> alvar em Texto |          |           |  |
| brando a Cálula                                                                                                    |                                              |                                | LOG            |                         |          |           |  |
|                                                                                                    |                                              |                                |                |                         |          |           |  |
|                                                                                                    |                                              |                                | 1              |                         |          |           |  |
|                                                                                                    |                                              | 1                              |                |                         |          | Terre and |  |

Aqui você deve calibrar célula em zero para que esta despreze qualquer resíduo de solo que eventualmente esteja no cone da haste. Esse procedimento deve ser realizado antes das leituras sempre que for observado solo no cone da haste.

#### PARÂMETROS

Selecionar opções desejadas, tais como: freqüência de leituras (Hz), Velocidade de descida (mm/mn), Velocidade de recuo (mm/min), deslocamento. Depois de selecionadas as opções desloque a haste até o anel clicando em CONFIGURAR. Observe que nessa etapa não é necessário selecionar as opções retornar ao "inicio do curso" e "Reinicia Contagem".

| mostra: 8-03B-Amostra 3                      |                                             |                             | <u>P</u> rocessar D                   | lados              |
|----------------------------------------------|---------------------------------------------|-----------------------------|---------------------------------------|--------------------|
| Parâmetros 2 · Nível Baixo 3 ·               | Serial/USB 4 - Configuração 5 - Calit       | bração <u>6</u> · Log Erros |                                       |                    |
| requência Leitura (Hz) Vel. Descida (r<br>10 | nm/min) Vel. Recuo (mm/min) Desloc<br>30 30 | amento (mm) 🗖 Retor         | nar ao início do curso<br>ia Contagem |                    |
|                                              |                                             |                             |                                       | <u>C</u> onfigurar |
| Interrompe                                   | Limpar                                      | <u>S</u> alvarem Te         | kto                                   |                    |
|                                              | LOG                                         |                             |                                       |                    |
|                                              |                                             |                             |                                       |                    |
|                                              |                                             |                             |                                       |                    |

Em seguida defina a profundidade a ser estudada (tamanho do anel) e discrimine-a novamente no deslocamento. Fique atento nesta operação, pois o cone da haste não deve encostar na base do aparelho, por ser muito sensível. Nesse caso recomenda-se determinar o tamanho do anel com paquímetro digital com antecedência. Para obter as leituras selecione a opção "Reinicia Contagem".

| 🛓 Módulo de Coleta de Dados - PEN                                                                                                    | 01/USB - Exclaim Tecnologia Ltd                                                                                                    | Ja                                                     |                                                                                | _ 8 ×               |
|----------------------------------------------------------------------------------------------------|----------------------------------------------------------------------------------------------------|--------------------------------------------------------|--------------------------------------------------------------------------------|---------------------|
| Amostra: 21-ANEL 03-ANEL                                                                                                    | 03 PASTAGEM                                                                                                    |                                                        | Processar Dados                                                                |                     |
| 1 · Parâmetros     2 · Nível Baixo     3       Frequência Leitura (Hz)     Vel. Descida (       4     10                                                                                                    | -Serial/USB <u>4</u> -Configuração <u>5</u><br>mm/min) Vel. Recuo (mm/min) D<br>30 [5                                                                                                    | i - Calibração <u>6</u> - I<br>Deslocamento (mm)<br>50 | ∟og Erros<br>TRetornar ao início do curso<br>Reinicia Contagem<br><u>C</u> onf | igurar              |
| Interrompe                                                                                                    | Limpar                                                                                                    | Salv                                                   | var em Texto                                                                   |                     |
|                                                                                                    |                                                                                                    | LOG                                                    |                                                                                |                     |
| MENU           240;1386;455;214850;0;1           PT 000000           ENV.MT: 1386;0;           AVANCANDO 214850           Valor: 214850 Alarm: 214850           DATA[CNT 000001   AD 000000]DD 13/0           DATA[CNT 000365   AD 000000]DD 13/0           DATA[CNT 000365   AD 000000]DD 13/0           DATA[CNT 000548   AD 000000]DD 13/0           DATA[CNT 000730   AD 000000]DD 13/0           DATA[CNT 000730   AD 000000]DD 13/0           DATA[CNT 000730   AD 000000]DD 13/0           DATA[CNT 00196   AD 000000]DD 13/0           DATA[CNT 00164   AD 000000]DD 13/0           DATA[CNT 001644   AD 000000]DD 13/0           DATA[CNT 002192   AD 000000]DD 13/0           DATA[CNT 002192   AD 000000]DD 13/0           DATA[CNT 002192   AD 000000]DD 13/0 | 15  HH 09:32:00:06  <br>15  HH 09:32:00:57  <br>15  HH 09:32:00:57  <br>15  HH 09:32:00:83  <br>15  HH 09:32:01:08  <br>15  HH 09:32:01:59  <br>15  HH 09:32:01:59  <br>15  HH 09:32:02:10  <br>15  HH 09:32:02:10  <br>15  HH 09:32:02:61  <br>15  HH 09:32:02:61  <br>15  HH 09:32:02:86  <br>15  HH 09:32:03:12 |                                                        |                                                                                |                     |
| 🏄 Iniciar 🧔 🚱 💽 🚞 Print's                                                                                                    | 2 Microsoft Of                                                                                                    | 🛓 Penetrometro                                         | 🦉 parametros - Paint 🛛 🎦 🛛                                                     | Desktop 🎽 < 🦁 09:32 |

Depois de obtidas as leituras retorne a haste no ponto inicial marcando 0 para deslocamento e selecionando as opções "Retornar ao inicio do curso" e "Reinicia Contagem".

#### **PROCESSAR DADOS**

Nessa fase você deve excluir dados indesejados, ou seja, aquelas leituras obtidas pela célula de carga durante o deslocamento inicial que a haste fez para chegar até o topo do anel. Clique na linha onde começaram as leituras feitas no anel. Para você só interessa dessa linha para baixo.

| 🛱 Processamento de Dados da Coleta         |                           |                   |                                       | -82               |
|--------------------------------------------|---------------------------|-------------------|---------------------------------------|-------------------|
| <u>1</u> · Principal <u>2</u> · Exportação |                           |                   |                                       |                   |
|                                            |                           |                   |                                       |                   |
| Amostra: 8-Amostra 3                       |                           |                   |                                       |                   |
|                                            |                           |                   |                                       |                   |
| Processar Dados Recebidos                  |                           |                   |                                       |                   |
| Excluir Dados Posteriores                  |                           |                   |                                       |                   |
| Excluir Dados Anteriores                   |                           |                   |                                       |                   |
| Exclui linha atual                         |                           |                   |                                       |                   |
| Atustiza Perguina                          |                           |                   |                                       |                   |
|                                            |                           |                   |                                       |                   |
|                                            |                           |                   |                                       |                   |
|                                            |                           |                   |                                       |                   |
|                                            |                           |                   |                                       | ГП                |
|                                            |                           | AD                | PESO                                  | VELOCIDADEMOTOR   |
| _0                                         |                           | 000000            | 0                                     | 10                |
| 0                                          |                           | 000000            | U                                     | 10                |
| 0                                          |                           | 000000            | U                                     | 10                |
| 0                                          |                           | 000000            | U                                     | 10                |
|                                            |                           | 000000            | 0                                     | 10                |
|                                            |                           | 000000            | 0.000050000500075                     | 10                |
| 0                                          |                           | 000011            | 0,00333633333375                      | 10                |
| 0                                          |                           | 000131            | 0,03337002734373                      | 10                |
| 0                                          | 1                         | 000233            | 0.1165771484375                       | 10                |
| 0                                          | <b>`</b>                  | 000328            | 0 10009765625                         | 10                |
| 0                                          |                           | 000380            | 0.115966796875                        | 10                |
| 0                                          |                           | 000363            | 0,11077880859375                      | 10                |
|                                            |                           | C)<br>I constants | L'energiante accessione participation |                   |
| <u>.</u>                                   |                           |                   |                                       | Þ                 |
| 🐉 Iniciar 🛛 🙈 🚱 🕞 Print's                  | 2 Microsoft Office Word 🔸 | h Penetromet      | ro PT                                 | Desktop » « 10:42 |

Em seguida selecione a opção "Excluir dados Anteriores". Logo após processe apenas os dados filtrados selecionando a opção "Processar dados Recebidos".

|                                                                                                    | ienco de Da                                                                           | uos da Colei                                                                                                    | ta                                                                                                    |                                                                                                    |  |
|----------------------------------------------------------------------------------------------------|---------------------------------------------------------------------------------------|----------------------------------------------------------------------------------------------------|----------------------------------------------------------------------------------------------------|----------------------------------------------------------------------------------------------------|--|
| Principal                                                                                                    | <u>2</u> - Exportaç                                                                   | ão                                                                                                    |                                                                                                    |                                                                                                    |  |
| Amostra                                                                                                    | 21-ANEL                                                                               |                                                                                                    | GEM                                                                                                    |                                                                                                    |  |
| Amostru.                                                                                                    | ET ANEL                                                                               | 00 - 4014                                                                                                    | (dem                                                                                                    |                                                                                                    |  |
| Processar D                                                                                                    | ados Recebio                                                                          | los                                                                                                    |                                                                                                    |                                                                                                    |  |
| <u>E</u> xcluir Dao                                                                                                    | dos Posteriore                                                                        | s                                                                                                    |                                                                                                    |                                                                                                    |  |
| <u>E</u> xcluir Da                                                                                                    | dos Anteriore                                                                         | 8                                                                                                    |                                                                                                    |                                                                                                    |  |
| <u> </u>                                                                                                    | linha atual                                                                           |                                                                                                    |                                                                                                    |                                                                                                    |  |
| <br>Atualiza                                                                                                    | a Pesquisa                                                                            |                                                                                                    |                                                                                                    |                                                                                                    |  |
|                                                                                                    | un coquiod                                                                            |                                                                                                    |                                                                                                    |                                                                                                    |  |
|                                                                                                    |                                                                                       |                                                                                                    |                                                                                                    |                                                                                                    |  |
|                                                                                                    |                                                                                       |                                                                                                    |                                                                                                    |                                                                                                    |  |
|                                                                                                    |                                                                                       |                                                                                                    |                                                                                                    |                                                                                                    |  |
|                                                                                                    |                                                                                       |                                                                                                    |                                                                                                    |                                                                                                    |  |
| CODIGO                                                                                                    | AMOSTRA                                                                               | DATA                                                                                                    | HORA                                                                                                    | CRONOMETRO                                                                                                    |  |
| CODIGO<br>136774                                                                                                    | AMOSTRA<br>21                                                                         | DATA<br>13/05/2009                                                                                                    | HORA<br>09:32:02:61                                                                                                    | CRONOMETRO<br>0                                                                                                    |  |
| CODIGO<br>136774<br>136775                                                                                                    | AMOSTRA<br>21<br>21                                                                   | DATA<br>13/05/2009<br>13/05/2009                                                                                                    | HORA<br>09:32:02:61<br>09:32:02:86                                                                                                    | CRONOMETRO<br>0<br>0                                                                                                    |  |
| CODIGO<br>136774<br>136775<br>136776                                                                                                    | AMOSTRA<br>21<br>21<br>21                                                             | DATA<br>13/05/2009<br>13/05/2009<br>13/05/2009                                                                                                    | HORA<br>09:32:02:61<br>09:32:02:86<br>09:32:03:12                                                                                                    | CRONOMETRO<br>O<br>O<br>O                                                                                                    |  |
| CODIGO<br>136774<br>136775<br>136776<br>136777                                                                                           | AMOSTRA<br>21<br>21<br>21<br>21<br>21                                                 | DATA<br>13/05/2009<br>13/05/2009<br>13/05/2009<br>13/05/2009                                                                                                   | HORA<br>09:32:02:61<br>09:32:02:86<br>09:32:03:12<br>09:32:03:37                                                                                                    | CRONOMETRO<br>0<br>0<br>0<br>0                                                                                                    |  |
| CODIGO<br>136774<br>136775<br>136776<br>136777<br>136778                                                                                 | AMOSTRA<br>21<br>21<br>21<br>21<br>21<br>21<br>21                                     | DATA<br>13/05/2009<br>13/05/2009<br>13/05/2009<br>13/05/2009<br>13/05/2009                                                                                     | HORA<br>09:32:02:61<br>09:32:02:86<br>09:32:03:12<br>09:32:03:37<br>09:32:03:63                                                                                                    | CRONOMETRO<br>0<br>0<br>0<br>0<br>0<br>0                                                                                                    |  |
| CODIGO<br>136774<br>136775<br>136776<br>136777<br>136778<br>136779                                                                       | AMOSTRA<br>21<br>21<br>21<br>21<br>21<br>21<br>21<br>21                               | DATA<br>13/05/2009<br>13/05/2009<br>13/05/2009<br>13/05/2009<br>13/05/2009<br>13/05/2009                                                                       | HORA<br>09:32:02:61<br>09:32:02:86<br>09:32:03:12<br>09:32:03:37<br>09:32:03:63<br>09:32:03:63                                                                                                    | CRONOMETRO<br>0<br>0<br>0<br>0<br>0<br>0<br>0<br>0                                                                                                    |  |
| CODIGO<br>136774<br>136775<br>136776<br>136777<br>136778<br>136779<br>136780                                                             | AMOSTRA<br>21<br>21<br>21<br>21<br>21<br>21<br>21<br>21<br>21                         | DATA<br>13/05/2009<br>13/05/2009<br>13/05/2009<br>13/05/2009<br>13/05/2009<br>13/05/2009                                                                       | HORA<br>09:32:02:61<br>09:32:02:86<br>09:32:03:12<br>09:32:03:37<br>09:32:03:63<br>09:32:03:89<br>09:32:04:14                                                                                           | CRONOMETRO<br>0<br>0<br>0<br>0<br>0<br>0<br>0<br>0<br>0<br>0                                                                                                    |  |
| CODIGO<br>136774<br>136775<br>136776<br>136778<br>136778<br>136779<br>136780<br>136781                                                   | AMOSTRA<br>21<br>21<br>21<br>21<br>21<br>21<br>21<br>21<br>21<br>21                   | DATA<br>13/05/2009<br>13/05/2009<br>13/05/2009<br>13/05/2009<br>13/05/2009<br>13/05/2009<br>13/05/2009                                                         | HORA<br>09:32:02:61<br>09:32:02:86<br>09:32:03:12<br>09:32:03:37<br>09:32:03:63<br>09:32:03:89<br>09:32:04:14<br>09:32:04:14                                                                            | CRONOMETRO<br>0<br>0<br>0<br>0<br>0<br>0<br>0<br>0<br>0<br>0<br>0                                                                                                    |  |
| CODIGO<br>136774<br>136775<br>136776<br>136778<br>136778<br>136779<br>136780<br>136781<br>136782                                         | AMOSTRA<br>21<br>21<br>21<br>21<br>21<br>21<br>21<br>21<br>21<br>21<br>21<br>21       | DATA<br>13/05/2009<br>13/05/2009<br>13/05/2009<br>13/05/2009<br>13/05/2009<br>13/05/2009<br>13/05/2009<br>13/05/2009                                           | HORA<br>09:32:02:61<br>09:32:02:86<br>09:32:03:12<br>09:32:03:37<br>09:32:03:63<br>09:32:03:89<br>09:32:04:14<br>09:32:04:65                                                                            | CRONOMETRO<br>0<br>0<br>0<br>0<br>0<br>0<br>0<br>0<br>0<br>0<br>0<br>0<br>0<br>0<br>0<br>0                                                                                                    |  |
| CODIGO<br>136774<br>136775<br>136776<br>136778<br>136778<br>136779<br>136780<br>136781<br>136782<br>136783                               | AMOSTRA<br>21<br>21<br>21<br>21<br>21<br>21<br>21<br>21<br>21<br>21<br>21<br>21       | DATA<br>13/05/2009<br>13/05/2009<br>13/05/2009<br>13/05/2009<br>13/05/2009<br>13/05/2009<br>13/05/2009<br>13/05/2009<br>13/05/2009                             | HORA<br>09:32:02:61<br>09:32:02:86<br>09:32:03:12<br>09:32:03:37<br>09:32:03:63<br>09:32:03:63<br>09:32:04:14<br>09:32:04:14<br>09:32:04:65<br>09:32:04:90                                              | CRONOMETRO<br>0<br>0<br>0<br>0<br>0<br>0<br>0<br>0<br>0<br>0<br>0<br>0<br>0<br>0<br>0<br>0<br>0<br>0<br>0                                                                                                    |  |
| CODIGO<br>136774<br>136775<br>136776<br>136778<br>136778<br>136780<br>136780<br>136781<br>136782<br>136783<br>136784                     | AMOSTRA<br>21<br>21<br>21<br>21<br>21<br>21<br>21<br>21<br>21<br>21<br>21<br>21<br>21 | DATA<br>13/05/2009<br>13/05/2009<br>13/05/2009<br>13/05/2009<br>13/05/2009<br>13/05/2009<br>13/05/2009<br>13/05/2009<br>13/05/2009                             | HORA<br>09:32:02:61<br>09:32:02:86<br>09:32:03:12<br>09:32:03:37<br>09:32:03:63<br>09:32:03:63<br>09:32:04:14<br>09:32:04:14<br>09:32:04:14<br>09:32:04:50<br>09:32:04:50<br>09:32:04:16                | CRONOMETRO           0           0           0           0           0           0           0           0           0           0           0           0           0           0           0           0           0           0           0           0           0           0           0           0           0           0           0                                                                         |  |
| CODIGO<br>136774<br>136775<br>136776<br>136778<br>136778<br>136780<br>136780<br>136781<br>136782<br>136783<br>136784<br>136784           | AMOSTRA<br>21<br>21<br>21<br>21<br>21<br>21<br>21<br>21<br>21<br>21<br>21<br>21<br>21 | DATA<br>13/05/2009<br>13/05/2009<br>13/05/2009<br>13/05/2009<br>13/05/2009<br>13/05/2009<br>13/05/2009<br>13/05/2009<br>13/05/2009<br>13/05/2009               | HORA<br>09:32:02:61<br>09:32:02:86<br>09:32:03:12<br>09:32:03:37<br>09:32:03:63<br>09:32:03:63<br>09:32:04:14<br>09:32:04:40<br>09:32:04:40<br>09:32:04:50<br>09:32:04:90<br>09:32:05:16<br>09:32:05:42 | CRONOMETRO           0           0           0           0           0           0           0           0           0           0           0           0           0           0           0           0           0           0           0           0           0           0           0           0           0           0           0                                                                         |  |
| CODIGO<br>136774<br>136775<br>136776<br>136777<br>136778<br>136780<br>136780<br>136781<br>136782<br>136783<br>136784<br>136785<br>136785 | AMOSTRA<br>21<br>21<br>21<br>21<br>21<br>21<br>21<br>21<br>21<br>21<br>21<br>21<br>21 | DATA<br>13/05/2009<br>13/05/2009<br>13/05/2009<br>13/05/2009<br>13/05/2009<br>13/05/2009<br>13/05/2009<br>13/05/2009<br>13/05/2009<br>13/05/2009<br>13/05/2009 | HORA<br>09:32:02:61<br>09:32:03:12<br>09:32:03:37<br>09:32:03:37<br>09:32:03:63<br>09:32:03:68<br>09:32:04:14<br>09:32:04:40<br>09:32:04:65<br>09:32:04:65<br>09:32:05:16<br>09:32:05:42<br>09:32:05:43 | CRONOMETRO           0           0           0           0           0           0           0           0           0           0           0           0           0           0           0           0           0           0           0           0           0           0           0           0           0           0           0           0           0           0           0           0           0 |  |
| CODIGO<br>136774<br>136775<br>136776<br>136778<br>136778<br>136780<br>136780<br>136781<br>136782<br>136783<br>136784<br>136785<br>136786 | AMOSTRA<br>21<br>21<br>21<br>21<br>21<br>21<br>21<br>21<br>21<br>21<br>21<br>21<br>21 | DATA<br>13/05/2009<br>13/05/2009<br>13/05/2009<br>13/05/2009<br>13/05/2009<br>13/05/2009<br>13/05/2009<br>13/05/2009<br>13/05/2009<br>13/05/2009<br>13/05/2009 | HORA<br>09:32:02:61<br>09:32:03:12<br>09:32:03:37<br>09:32:03:63<br>09:32:03:63<br>09:32:03:89<br>09:32:04:40<br>09:32:04:40<br>09:32:04:55<br>09:32:04:50<br>09:32:05:16<br>09:32:05:43                | CRONOMETRO           0           0           0           0           0           0           0           0           0           0           0           0           0           0           0           0           0           0           0           0           0           0           0           0           0           0           0           0                                                             |  |

#### EXPORTAÇÃO

Salvar dados para posteriormente trabalhar no Excel (.TXT). Lembrar de salvar informações como: código, amostra, data, hora, cronômetro, AD, Peso, velocidade motor, numero de passos, profundidade e informação recebida. As informações Peso e profundidade são imprescindíveis para a análise dos dados. Após salvar utilize ponto e vírgula (;) como caractere separador. Por fim clique em Exportar e salve o arquivo em seu computador.

| - Frincipal     |                       | N            |                |                                                                |
|-----------------|-----------------------|--------------|----------------|----------------------------------------------------------------|
|                 | j <u>∠</u> • Exportaç | çao          |                |                                                                |
| Campos Disp     | oníveis (ENTE         | ER Adiciona) | Ca             | racter separador                                               |
|                 |                       | •            | Salvar 🛛       | Exportar                                                       |
| CODIGO          |                       |              |                |                                                                |
| AMUSTRA<br>DATA |                       |              | Pressione F5   | 5 para alterar a coluna   DEL para Apagar a Linha              |
| HORA            |                       |              | OPCOES         |                                                                |
| CRONOMET        | RO                    |              | LICOMDLETA RSI | 2400                                                           |
| PESO            |                       |              | 1100000000     |                                                                |
| VELOCIDAD       | EMOTOR                | -            | COMPLETA_ESI   | PACO                                                           |
| ELOCIDADE       | MOTOR C               | 20           | COMPLETA ESH   | PACO                                                           |
|                 |                       |              | 2<br>12        |                                                                |
| CODIGO          | AMOSTRA               | DATA         | HORA           | CRONOMETRO                                                     |
| 136774          | 21                    | 13/05/2009   | 09:32:02:61    | 0:00:02:55                                                     |
| 136775          | 21                    | 13/05/2009   | 09:32:02:86    | 0:00:02:80                                                     |
| 136776          | 21                    | 13/05/2009   | 09:32:03:12    | 0:00:03:06                                                     |
| 136777          | 21                    | 13/05/2009   | 09:32:03:37    | 0:00:03:31                                                     |
| 136778          | 21                    | 13/05/2009   | 09:32:03:63    | 0:00:03:57                                                     |
| 136779          | 21                    | 13/05/2009   | 09:32:03:89    | 0:00:03:83                                                     |
| 136780          | 21                    | 13/05/2009   | 09:32:04:14    | 0:00:04:08                                                     |
| 136781          | 21                    | 13/05/2009   | 09:32:04:40    | 0:00:04:34                                                     |
| 136782          | 21                    | 13/05/2009   | 09:32:04:65    | 0:00:04:59                                                     |
| 136783          | 21                    | 13/05/2009   | 09:32:04:90    | 0:00:04:84                                                     |
| 136784          | 21                    | 13/05/2009   | 09:32:05:16    | 0:00:05:10                                                     |
| 136785          | 21                    | 13/05/2009   | 09:32:05:42    | 0:00:05:36                                                     |
| 136786          | 21                    | 13/05/2009   | 09:32:05:43    | 0:00:05:37                                                     |
|                 |                       |              |                |                                                                |
| L. ,            |                       |              | 1              | <u> </u>                                                       |
| J Iniciar       | 9 🕑 📀                 | 🗀 Print's    | 2 Micro        | osoft Of 🔻 📃 Penetrometro 🛛 🦉 4 Paint 🔹 🖭 🛛 Desktop 🎽 « 🦁 09:- |

## IMPORTAÇÃO DOS DADOS NO EXCEL

No Excel ir em: Dados > importar dados externos > importar dados > selecionar o arquivo que foi exportado anteriormente

| M    | licrosoft l     | Excel - Pasta               | 1                   |                  |                      |             |                     |                |       |     |                     |         | _ 8       | x |
|------|-----------------|-----------------------------|---------------------|------------------|----------------------|-------------|---------------------|----------------|-------|-----|---------------------|---------|-----------|---|
| :2   | <u>A</u> rquivo | <u>E</u> ditar E <u>x</u> i | bir <u>I</u> nserir | <u>F</u> ormatar | Ferra <u>m</u> entas | Dados       | Janela              | Aj <u>u</u> da |       |     | Digite uma perg     | unta    | 8         | × |
|      | 💕 🔒             |                             | ABC                 | 8. I X 🗅         | 遇 • 🛷 🗆              | ↠⊂          | lassificar          |                |       | 1   | 🦚 100% 🕞 👩 📘        |         |           |   |
| Aria | al              | • 1                         | 0 - N               | IS≣              | = = =                | E           | jiltrar             |                | •     |     | A -                 |         |           |   |
| -    | A1              | -                           | fx                  | -                |                      | I           | m <u>p</u> ortar da | dos exteri     | nos 🕨 | P   | Importar dados      |         |           |   |
|      | A               | В                           | C                   | D                | E                    | L           | įsta                |                | •     | -   | Nova consulta à Web |         | L         |   |
| 1    |                 |                             |                     |                  |                      | ×           | ML                  |                | •     | -   | *                   |         |           |   |
| 2    |                 |                             | _                   |                  |                      |             | *                   | 0              |       | F   |                     |         |           |   |
| 4    |                 |                             |                     |                  |                      |             |                     |                |       | +   |                     |         |           |   |
| 5    |                 |                             |                     |                  |                      |             |                     |                |       |     |                     |         |           |   |
| 6    |                 |                             |                     |                  |                      |             |                     |                |       |     |                     |         |           |   |
| 7    |                 |                             |                     |                  |                      | -           |                     |                |       | _   |                     |         |           |   |
| 8    |                 |                             |                     |                  |                      |             |                     |                |       | -   |                     |         |           |   |
| 10   |                 |                             |                     |                  |                      |             |                     |                |       | -   |                     |         |           |   |
| 11   |                 |                             |                     |                  |                      |             |                     |                |       | 1   |                     |         |           |   |
| 12   |                 |                             |                     |                  |                      |             |                     |                |       |     |                     |         |           |   |
| 13   |                 |                             |                     | _                |                      |             |                     |                |       | _   |                     |         |           |   |
| 14   |                 |                             |                     |                  |                      |             |                     |                |       | _   |                     |         |           |   |
| 15   |                 |                             |                     |                  |                      | 8           |                     |                |       |     | 5 0                 |         |           |   |
| 17   |                 |                             |                     |                  |                      |             |                     |                |       |     |                     |         |           |   |
| 18   |                 |                             |                     |                  |                      |             |                     |                |       |     |                     |         |           |   |
| 19   |                 |                             |                     |                  |                      |             |                     |                |       |     |                     |         |           |   |
| 20   |                 |                             |                     |                  |                      | · · · · · · |                     |                |       |     |                     |         |           | _ |
| 21   |                 |                             |                     |                  |                      |             |                     |                |       | -   |                     |         |           |   |
| 14 4 | • NA            | lan1 / Plan2                | / Plan3 /           |                  |                      |             |                     | 1              | 1     | -   |                     | 1       |           | - |
| 12   |                 | -                           | <u>, iono y</u>     |                  |                      |             |                     |                |       |     |                     |         |           |   |
| Pron | to              | _                           |                     |                  |                      |             |                     |                |       |     | MA                  | AIÚ NÚM |           |   |
| 🎒 I  | niciar 🧃        | j 🕑 🕑 🛛                     | 🔁 Print's           | 74               | 2 Microsoft O        | f +         | 🛓 Penetri           | ometro         |       | Mic | rosoft Exc PT Des   | sktop » | × 🦁 09:41 | 7 |

| Min Min | crosoft E | xcel - Pa | sta1                            |                |                      |                |                                                |              |                |                 |          | _ 8 >            | < |
|---------|-----------|-----------|---------------------------------|----------------|----------------------|----------------|------------------------------------------------|--------------|----------------|-----------------|----------|------------------|---|
| 13      | Arquivo   | Editar    | E <u>x</u> ibir <u>I</u> nserir | Eormatar       | Ferra <u>m</u> entas | Dados _        | anela Aj <u>u</u> da                           | а            | 1              | Digite uma perç | gunta    |                  | < |
| in      |           |           | A 1 1 1 1 1 1 1 1 1             | -<br>          |                      | 10 - (21 -     |                                                | 41 Z1 14     | 100%           |                 |          |                  |   |
| - Anial |           |           | 10                              |                |                      |                |                                                |              |                |                 |          |                  |   |
| : Arial |           |           | - 10 - N                        | 1 ⊵ ≡          | = = 4                | 70             | 000 ,60 <del>\$</del> ,0                       |              | <u></u>        |                 |          |                  |   |
|         | A1        | -<br>-    | Jx C                            | D              | E                    | E              | 0                                              | ú            | 1              |                 | 12       |                  |   |
| 1       | A         |           | U                               | U              | E                    | . F.           | 6                                              |              | 1. I.          | J               | ĸ        | <u> </u>         | - |
| 2       |           | 1         | Assistente de                   | importação     | de texto - e         | tapa 1 de 3    |                                                |              |                | ?               |          |                  | 1 |
| 3       |           |           | O accistante de                 | texto especif  | icou os dados        | como Largura   | . Fiva                                         |              |                |                 |          |                  | 1 |
| 4       |           |           | Se estiver corre                | to, escolha 'A | wançar' ou esc       | olha o tipo qi | ue melhor desc                                 | creva seus d | ados.          |                 |          |                  | 1 |
| 5       |           | 30        | ⊢Tipo de dados                  | originais      |                      |                |                                                |              |                |                 |          |                  | 1 |
| 5       |           | -         | Escolha o tipo                  | de campo qu    | e melhor descri      | eva seus dac   | los:                                           |              |                |                 |          |                  |   |
| 8       |           |           | Delimitac                       | o - Cara       | teres como vír       | gulas ou tabi  | ulações separa                                 | am cada cam  | 50.            |                 |          |                  |   |
| 9       |           |           | C Largura                       | ixa - Camp     | os sao alinnad       | os em coluna   | s com espaços                                  | s entre cada | campo.         |                 |          |                  |   |
| 10      |           |           | Toiciar inc                     | ortocão po lir | shar I - 2           | <b>a</b>       |                                                | Ms pos /n    | C 0)           |                 | -        |                  |   |
| 11      |           |           | Tuiciar imp                     | ortação na ili | ina.  1 🗉            |                | n do arquivo:                                  | JHD-005 (P   | (-0)           |                 | -        |                  | 1 |
| 12      |           |           | Visualização de                 | arquivo Cúl    | Documents and        | Settings) sol  | osiDesktoniDi                                  | MNIEL Lan    | el 25 teste 01 | dia 09.05 b     |          | <u></u>          | 1 |
| 13      |           | - 12      |                                 | a dano cru     | socamentes and       | Socal igs (Sol | 0010001000101                                  |              | 0,20 (0)(0 01  |                 | -        | <u></u>          | 1 |
| 15      |           | -         | 10:00:00:                       | 00             | ;0                   |                | ;10                                            |              | ا تر           |                 |          |                  |   |
| 16      |           |           | 3 0:00:00:                      | 51             | ;0,0149              | 13867187       | 25 ;10<br>5 ;10                                |              | اء<br>او       | 0,0849429       |          |                  | 1 |
| 17      |           |           | 40:00:00:                       | 77             | ;0,0167              | 84667968       | 75 ;10                                         |              | 20             | 0,127530        |          |                  |   |
| 18      |           |           | 50:00:01:                       | 03             | ;0,0207              | 51953125       | ;10                                            |              | ;              | 5,1701184       | - L      |                  | 1 |
| 19      |           |           | -                               |                |                      |                |                                                |              |                | <u>•</u>        | -        | <u> </u>         |   |
| 20      |           |           |                                 |                |                      | 0              | ancelar (                                      | < Wolfar     |                | Copcluir        |          | -                |   |
| 22      |           | -         |                                 |                |                      |                |                                                | < voicar     |                |                 |          |                  |   |
| 14 4    | ► ► N\Pla | an1 / Pla | n2 / Plan3 /                    | k.             | 4                    |                | <u>k</u> – – – – – – – – – – – – – – – – – – – | 1 • 1        |                | l I             | 1        | HE               | 2 |
| ្រៃ     |           |           |                                 |                |                      |                |                                                |              |                |                 |          |                  |   |
| Propto  |           | 2         |                                 |                |                      |                |                                                |              |                | м               | IATÚ NÚM |                  |   |
| de In   | iciar 🦯 🦽 |           | C Print's                       | 1 174          | 2 Microsoft C        | f + 😽 F        | Penetrometro                                   |              | icrosoft Fxc   |                 | sktop »  | <b>« 🔞</b> 09:49 | h |
|         |           |           |                                 |                |                      |                |                                                |              |                |                 |          |                  |   |

### > Marcar tipo de campo DELIMITADO e avançar

#### > PONTO E VÍRGULA como delimitadores > concluir e OK.

| 🔀 Microsoft E | xcel - Pasta1                                                                                                    |           | _ 8 ×          |
|---------------|----------------------------------------------------------------------------------------------------|-----------|----------------|
| Arquivo       | Editar Exibir Inserir Formatar Ferramentas Dados Janela Ajuda Digite uma pergu                                                               | unta      | 8 ×            |
| i 🗅 💕 🔒       | 🖪 🗿 🛃 🐧 🚏 🎎   🌡 🐴 🛍 + 💞 ! 🤊 - 🗠 - 🧶 Σ - 🛃 🕌 🛍 🛷 100% - 🛞 📃                                                                                   |           |                |
| Arial         | · 10 · N I S 言言言 国 骤 % 000 % 综 译 律 图 · ◇ · A · 】                                                                                             |           |                |
| A1            | ▼ fx                                                                                                    |           |                |
| A             | B C D E F G H I J                                                                                                    | K         | L              |
| 1             | Assistente de importação de texto - etana 2 de 3                                                                                             |           |                |
| 2             |                                                                                                    |           |                |
| 3             | Esta tela permite que voce derina os delimitadores contidos em seus dados, voce pode ver como<br>seu texto é afetado na visualização abaixo. |           |                |
| 5             | Definite data                                                                                                    |           |                |
| 6             | Vigues Vigues Vigues Vigues Vigues                                                                                                    |           |                |
| 7             |                                                                                                    |           |                |
| 8             | Qualificador de texto:                                                                                                    |           |                |
| 9             |                                                                                                    |           |                |
| 10            | the share the deduc                                                                                                    |           |                |
| 12            |                                                                                                    |           |                |
| 13            |                                                                                                    |           |                |
| 14            | p:00:00:00 p 10 p 📥                                                                                                    |           |                |
| 15            | 0:00:00:25 0,03509521484375 10 0,042355131                                                                                                   |           |                |
| 16            | - 0:00:00:77 0,0390625 10 0,127530824 -                                                                                                    |           |                |
| 17            | 0:00:01:02 0,0457763671875 10 0,17011868                                                                                                    |           |                |
| 19            |                                                                                                    |           | ·              |
| 20            |                                                                                                    |           |                |
| 21            | <u>Cancelar</u> <u>Voicar</u> <u>Avancar&gt;</u> <u>Concluir</u>                                                                             |           |                |
| 22            |                                                                                                    |           |                |
| H A P H Pla   | an1 / Plan2 / Plan3 /                                                                                                    |           |                |
| 1 🗟 🛃         | Ŧ                                                                                                    |           |                |
| Pronto        | MA                                                                                                    | JÚ NÚM    |                |
| 赶 Iniciar 🥭   | 🛛 🕑 📀 🗁 Print's 🛛 📝 2 Microsoft Offi + 🗽 Penetrometro 🛛 🖼 Microsoft Excel 🛐 🛛                                                                | Desktop » | <b>«</b> 10:31 |

#### ANÁLISE DOS DADOS

Analisar os dados obtidos a partir da leitura da célula de carga. A força exercida pela célula de carga é gerada em Kgf. Para converter em MPa basta dividir pela área da base do cone da haste (0,1256 cm<sup>2</sup>) e multiplicar por 0,098.

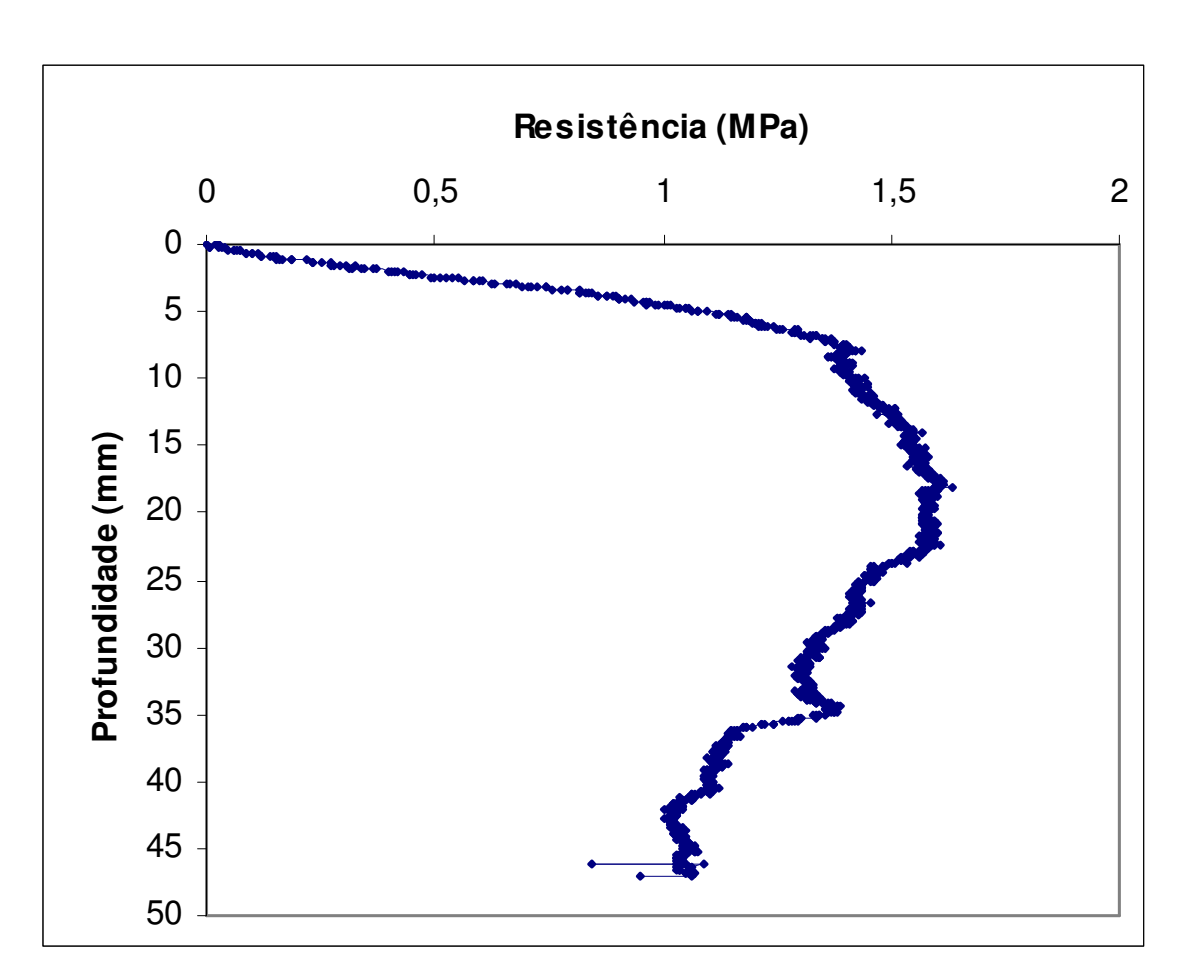

EX: 1,5 Kgf / 0,1256 = 11,94 >>>>> 11,94 x 0,098 = 1,17 Mpa

Gráfico 1: Exemplo de uma curva de resistência à penetração gerada a partir do penetrômetro de bancada.

### **OBSERVAÇÕES**

- Seguir todos os procedimentos acima para utilizar o aparelho;
- Proteger o Penetrômetro após utilizar para preservá-lo.